# Definiowanie punktu konfiguracyjnego (Import efaktur ZUGFeRD i XRechnung)

W wersji 2025.1.0 w aplikacji desktop Comarch DMS wprowadzono możliwość importu e-faktur niemieckich należących do następujących typów:

- ZUGFeRD(X-Faktur) v. 2.3.2
- XRechnung v. 3.0.2

Uwaga

Współpraca z ustrukturyzowanymi e-fakturami niemieckimi dotyczy wyłącznie opcji pobrania takiej e-faktury do Comarch DMS oraz wyświetlenia wartości pochodzących z dokumentu na formatce faktury w Comarch DMS .

W związku z tym wprowadzono nowy typ punktu ACD – "Import efaktur ZUGFeRD i XRechnung".

### Definiowanie punktu konfiguracyjnego ACD

### Zakładka "Tryb współpracy"

Aby utworzyć punkt konfiguracyjny typu "Import e-faktur ZUGFeRD i XRechnung" należy w oknie "Automatyczne generowanie dokumentów" dodać nowy punkt konfiguracyjny za pomocą ikony

, a następnie na liście trybów pracy punktu wybrać opcję "Import e-faktur ZUGFeRD i XRechnung".

|                    |              |          |               | Punkt konfiguracyjny                                        | -                                   |
|--------------------|--------------|----------|---------------|-------------------------------------------------------------|-------------------------------------|
| Tryb współpracy    | Ogólne       | Lista    | Kontrolki     | Uprawnienia                                                 |                                     |
| Tryb współpracy    |              | Imp      | oort e-faktur | UGFeRD i XRechnung                                          | ~                                   |
|                    |              |          |               |                                                             |                                     |
|                    |              |          |               |                                                             |                                     |
|                    |              |          |               |                                                             |                                     |
|                    |              |          |               |                                                             |                                     |
|                    |              |          |               |                                                             |                                     |
|                    |              |          |               |                                                             |                                     |
|                    |              |          |               |                                                             |                                     |
|                    |              |          |               |                                                             |                                     |
|                    |              |          |               |                                                             |                                     |
|                    |              |          |               |                                                             |                                     |
|                    |              |          |               |                                                             |                                     |
|                    |              |          |               |                                                             |                                     |
|                    |              |          |               |                                                             |                                     |
|                    |              |          |               |                                                             |                                     |
| lżytkownik importu | io z dysku o | a-faktur | v 71 IGEoPD   | h VRechnung. Na podstawie zapytań sąl tworzona jest lista d | okumentów i uzunełniane sa wartości |
| we wskazanych kont | rolkach dok  | kumenti  | u. Następnie  | okument jest generowany i można pracować z nim w Comarc     | ch DMS.                             |
|                    |              |          |               |                                                             |                                     |
|                    |              |          |               |                                                             | Zapisz Zamknii                      |

Punkt ACD typu "Import e-faktur ZUGFeRD i XRechnung", zakładka "Tryb współpracy"

# Zakładka "Ogólne"

W ramach zakładki "Ogólne" dostępne są następujące pola:

- Nazwa punktu pole, w którym należy określić nazwę, pod jaką punkt konfiguracyjny będzie widoczny na liście punktów;
- Spółka pole występujące w przypadku pracy w trybie wielofirmowym; należy wybrać spółkę, dla której przeznaczony jest dany punkt ACD;
- Typ obiegu pole, w którym należy wskazać typ obiegu, w ramach którego będą generowane dokumenty zawierające

dane z faktury;

 Nazwy atrybutów na liście dokumentów w punkcie ACD – obszar, w ramach którego dostępne są pola: "Atrybut 1", Atrybut 2" i "Atrybut 3".

W ramach pól "Atrybut 1", "Atrybut 2" i "Atrybut 3" można zdefiniować maksymalnie 3 nazwy dodatkowych pól (atrybutów), które będą widoczne na liście dokumentów w punkcie ACD.

Informacje o nazwach atrybutów/kolumn są dostępne w tabeli do.DF\_ConfAPDictionary.

Jeśli uprawniony operator nie wprowadzi żadnej nazwy atrybutu, wówczas kolumny z atrybutami nie zostaną utworzone, a na liście dokumentów będzie widoczna tylko jedna kolumna "Dokument".

Jeżeli operator wprowadzi wartość w jednym z dodatkowych pól (atrybutów), wówczas na liście będzie widoczna jedna dodatkowa kolumna z taką nazwą, jaką wprowadzono w polu; analogicznie, jeśli uzupełniono dwa pola, będą widoczne dwie dodatkowe kolumny.

|                                                       | Punkt konfiguracyjny             | _ 🗆 × |
|-------------------------------------------------------|----------------------------------|-------|
| Tryb współpracy <b>Ogólne</b> Lista Kon               | ntrolki Uprawnienia              |       |
| Nazwa punktu                                          | ZUGFeRD und xRechnung            |       |
| Typ obiegu                                            | Rechnungen                       | ~     |
| Nazwy atrybutów na liście<br>dokumentów w punkcie ACD | Towar Kontrahent Forma płatności |       |
|                                                       |                                  |       |
|                                                       |                                  |       |
|                                                       |                                  |       |
|                                                       |                                  |       |
|                                                       |                                  |       |
|                                                       |                                  |       |
|                                                       |                                  |       |
|                                                       |                                  |       |
|                                                       |                                  |       |
|                                                       |                                  |       |
|                                                       | Zapisz Zar                       | nknij |

Punkt ACD typu "Import e-faktur ZUGFeRD i XRechnung", zakładka "Ogólne" (tryb jednofirmowy) po uzupełnieniu pól

|                                                       | Punkt konfiguracyjny              | _ 🗆 ×   |
|-------------------------------------------------------|-----------------------------------|---------|
| Tryb współpracy <b>Ogólne</b> Lista Ko                | ontrolki Uprawnienia              |         |
| Nazwa punktu                                          |                                   |         |
| Spółka                                                |                                   | ~       |
| Typ obiegu                                            |                                   | ~       |
| Nazwy atrybutów na liście<br>dokumentów w punkcie ACD | Atrybut 1   Atrybut 2   Atrybut 3 |         |
|                                                       |                                   |         |
|                                                       |                                   |         |
|                                                       |                                   |         |
|                                                       |                                   |         |
|                                                       |                                   |         |
|                                                       |                                   |         |
|                                                       |                                   |         |
|                                                       |                                   |         |
|                                                       | Zapisz                            | Zamknij |

Punkt ACD typu "Import e-faktur ZUGFeRD i XRechnung", zakładka "Ogólne" (tryb wielofirmowy) przed uzupełnieniem pól

## Zakładka "Lista"

Na zakładce "Lista", analogicznie do pozostałych trybów pracy punktów konfiguracyjnych, należy za pomocą zapytania SQL określić listę dokumentów, która będzie wyświetlana w oknie ACD po przeprocesowaniu plików.

W ramach zakładki "Lista" należy wprowadzić następujące zapytanie, które można również skopiować z przykładu dostępnego w ramach okna:

**BEGIN TRY** 

select d.XDH\_InvoiceID, NULL, XDH\_InvoiceNumber, XDH\_Tag1,

XDH\_Tag2, XDH\_Tag3

from do.XF\_DocumentHeaders d

left join do.XF\_WorkAPProcess W on d.XDH\_InvoiceID =
XFW\_DocumentID /\*tabela przeprocesowanych dokumentów\*/

join do.DF\_ConfAPDictionary a on a.APD\_ID=W.XFW\_APDId

where XFW\_Status <> 4 and XFW\_Archival=0

and APD\_ID=@PointId@ -- id punktu ACD

and XFW\_OperatorID=@IdOperatorDMS@ /\*dodatkowy warunek, aby na liście operator widział dokumenty przeprocesowane przez siebie\*/

and (nullif(@SearchText@,'') is null OR (@SearchText@ <> ''
and XDH\_InvoiceNumber LIKE '%' + @SearchText@ + '%'))

END TRY

**BEGIN CATCH** 

```
DECLARE @ErrorMessage varchar(max) = 'W zapytaniu wystąpił
błąd : ' + ERROR_MESSAGE();
```

THROW 50001, @ErrorMessage ,1;

END CATCH

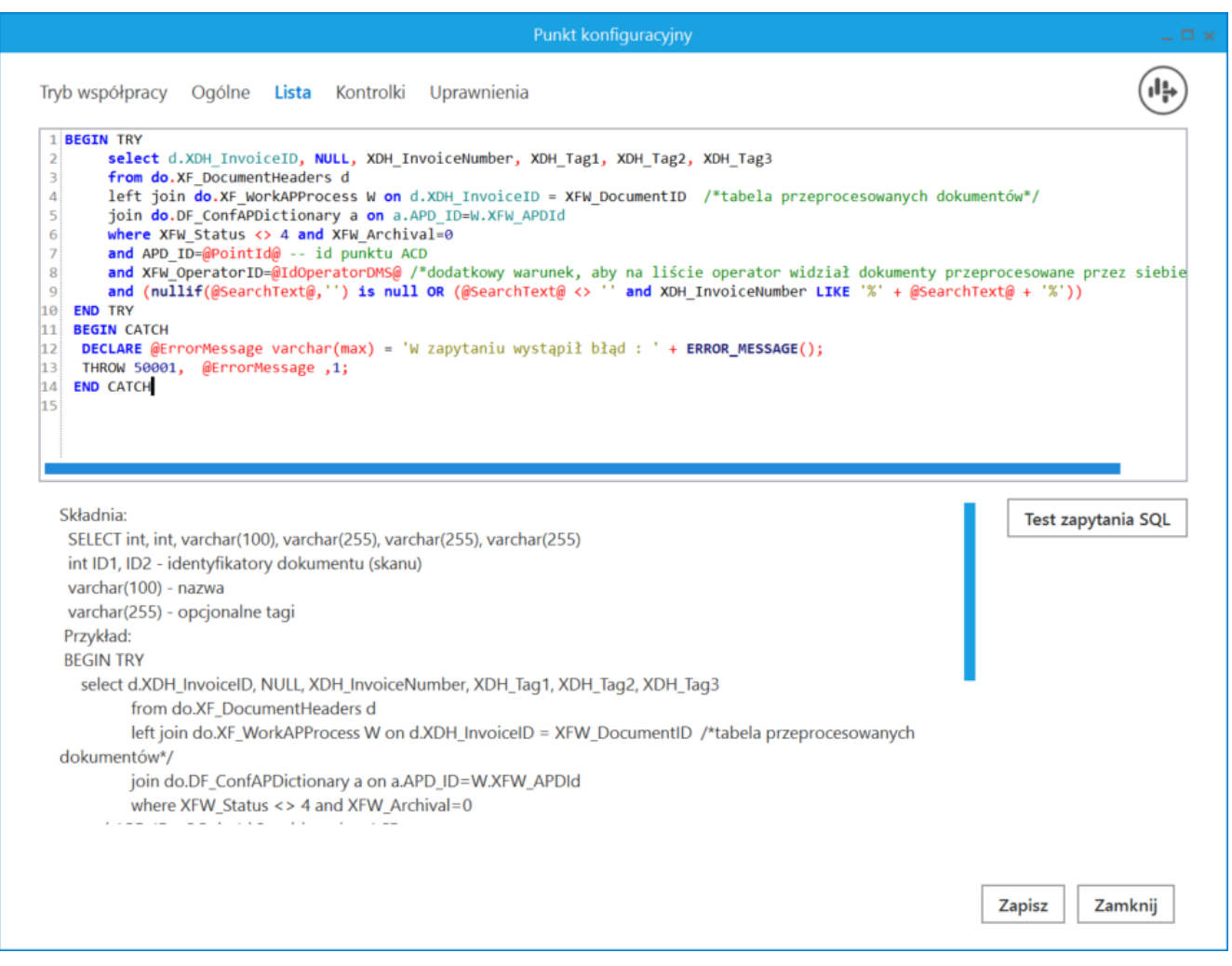

Punkt ACD typu "Import e-faktur ZUGFeRD i XRechnung", zakładka "Lista"

# Zakładka "Kontrolki"

W ramach zakładki "Kontrolki" za pomocą zapytań SQL należy wskazać wartości, które zostaną wyświetlone w poszczególnych kontrolkach po wygenerowaniu dokumentu.

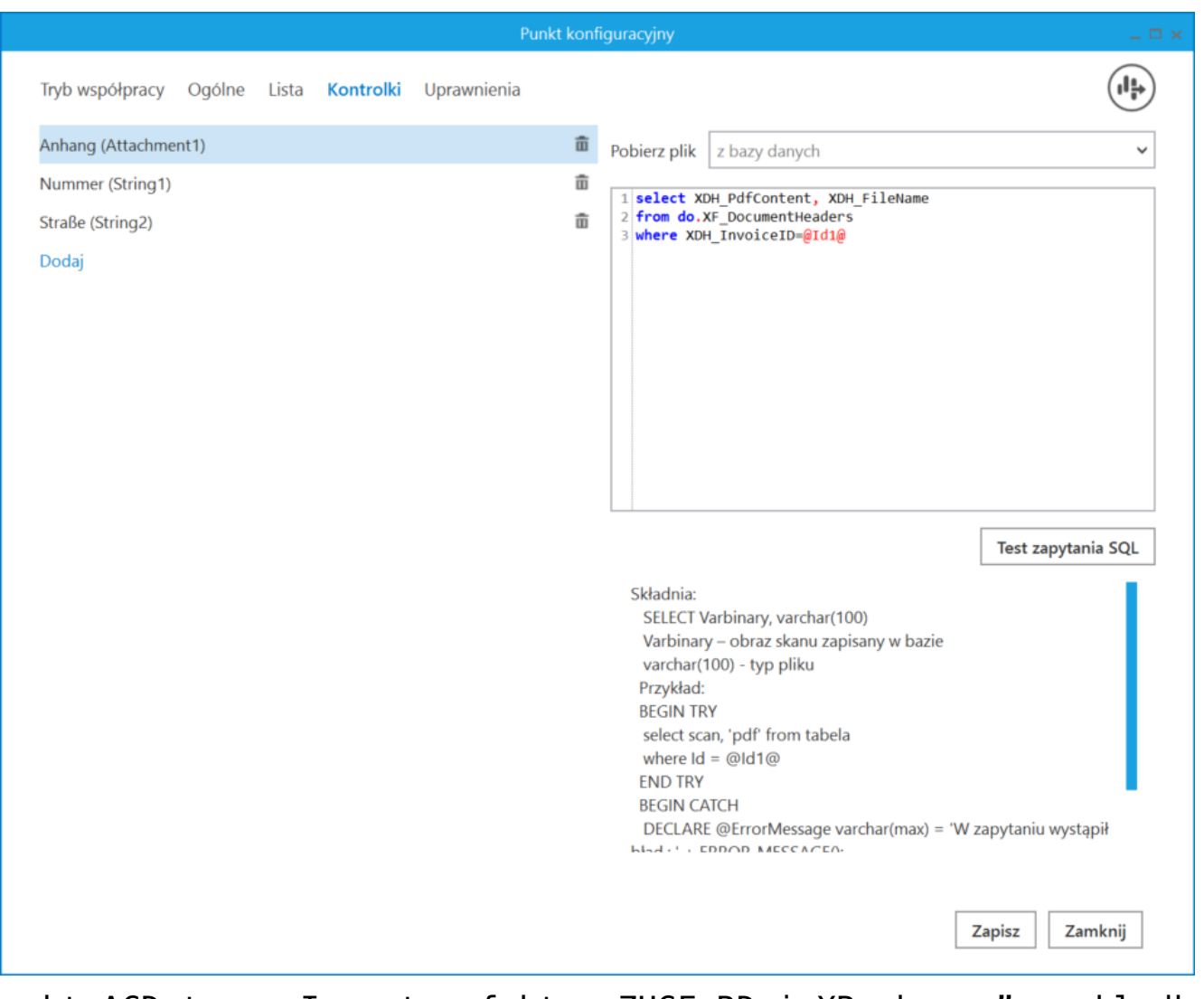

Punkt ACD typu "Import e-faktur ZUGFeRD i XRechnung", zakładka "Kontrolki" – wprowadzono zapytanie dla kontrolki typu Załącznik "Anhang"

W ramach zakładki "Kontrolki" uprawniony operator może również zdefiniować zapytanie SQL, które przeniesie dane z danego atrybutu na wybraną kontrolkę typu Tekst.

Uwaga Zapytania SQL dla poszczególnych atrybutów:

• Dla pola "Atrybut 1"

```
select
        XDH Tag1
                   from
                          do.XF DocumentHeaders
                                                   where
XDH InvoiceID=@Id1@
    Dla pola "Atrybut 2"
select
        XDH Tag2
                          do.XF DocumentHeaders
                   from
                                                   where
XDH InvoiceID=@Id1@

Dla pola "Atrybut 3"

select
        XDH Tag3
                   from
                          do.XF DocumentHeaders
                                                   where
XDH InvoiceID=@Id1@
```

## Zakładka "Uprawnienia"

Podobnie jak w przypadku innych typów punktu ACD na zakładce "Uprawnienia" należy wskazać pracowników, którzy będą mogli procesować dokumenty w ramach punktu. Uprawnienia mogą być dodawane wyłącznie poprzez wskazanie pracowników, nie ma możliwości przyznania uprawnień pracownikom wskazanego działu czy pracownikom zajmującym wybrane stanowisko.

| Punkt konfiguracyjny                                      | _ 🗆 ×   |
|-----------------------------------------------------------|---------|
| Tryb współpracy Ogólne Lista Kontrolki <b>Uprawnienia</b> |         |
| Uprawnienia do pracy z punktem Wartość                    |         |
| Administrator 💼                                           |         |
| Dodaj                                                     |         |
|                                                           |         |
|                                                           |         |
|                                                           |         |
|                                                           |         |
|                                                           |         |
|                                                           |         |
|                                                           |         |
|                                                           |         |
|                                                           |         |
|                                                           |         |
|                                                           |         |
|                                                           |         |
|                                                           |         |
|                                                           |         |
|                                                           |         |
| Zapisz                                                    | Zamknij |

Punkt ACD typu "Import e-faktur ZUGFeRD i XRechnung", zakładka "Uprawnienia" (tryb jednofirmowy)

Rozpoczynasz pracę z Comarch DMS i chcesz dowiedzieć się, jak korzystać z programu? A może masz już podstawową wiedzę o Comarch DMS i chcesz dowiedzieć się więcej?

Sprawdź Szkolenia Comarch DMS!

Powrót do początku artykułu